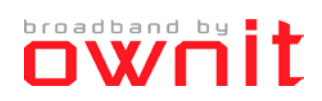

## Inställningar för att erhålla IP-adress automatiskt i DLINK

Den här guiden beskriver hur du ställer in din dator för att erhålla IP-adress automatiskt.

- 1. Notera att användargränssnittet kan se annorlunda ut beroende på modell. Vid eventuella problem rekommenderar vi att du kollar i manualen för din router alternativt tar kontakt med supportavdelningen för just din routerprodukt. Har du tappat bort din manual kan du förslagsvis söka efter denna på Internet. Sökfrasen kan förslagsvis vara: "<routermodell> manual" eller "<routermodell> manual pdf".
- 2. Öppna din webbläsare och surfa in på routern. Adressen är vanligtvis 192.168.1.1 eller 192.168.0.1).

| ← → C <sup>2</sup> | http://192.168.1.1 |
|--------------------|--------------------|
|--------------------|--------------------|

- 3. Logga in på routern med de inloggningsuppgifter du antingen:
  - a. Finner i routerns manual.
  - b. Själv har valt vid ett tidigare tillfälle.

| LOGIN                 |                     |        |
|-----------------------|---------------------|--------|
| Log in to the router: |                     |        |
|                       | User Name : Admin 💌 |        |
|                       | Password :          | Log In |

4. Väl i inloggat läge klickar du på Setup/Inställningar. Klicka sedan på Manual Internet Connection Setup/Manuella inställningar.

| D-Litti           | C                                                                                                    |                                                                                                    |       |        |         |  |  |  |
|-------------------|----------------------------------------------------------------------------------------------------|----------------------------------------------------------------------------------------------------|-------|--------|---------|--|--|--|
| DIR-655           | SETUP                                                                                                    | ADVANCED                                                                                                    | TOOLS | STATUS | SUPPORT |  |  |  |
| INTERNET          | INTERNET CONNEC                                                                                                    | Helpful Hints                                                                                                    |       |        |         |  |  |  |
| WIRELESS SETTINGS | There are two ways t                                                                                                    | If you are new to<br>networking and have                                                                                                    |       |        |         |  |  |  |
| NETWORK SETTINGS  | Connection Setup Wi                                                                                                    | never configured a router<br>before, dick on Internet<br>Connection Setup<br>Wizard and the router will<br>guide you through a few<br>simple steps to get your<br>network up and running.<br>If you consider yourself an<br>advanced user and have<br>configured a router<br>before, dick Manual<br>Internet Connection<br>Setup to input all the<br>settings manually. |       |        |         |  |  |  |
| USB SETTINGS      | INTERNET CONNECT<br>If you would like to uti<br>new D-Link Systems Ro<br>Note: Before launching<br>the Quick Installation G |                                                                                                    |       |        |         |  |  |  |
|                   | MANUAL INTERNET                                                                                                    | More                                                                                                    |       |        |         |  |  |  |
| WIRELESS          |                                                                                                    |                                                                                                    |       |        |         |  |  |  |

- 5. Under My Internet Connection is/Min Internetanslutning använder väljer du Dynamic IP (DHCP)/Dynamisk IP (DHCP). Välj sedan att spara dina inställningar under Save Settings/Spara inställningar.
- 6. Klart.